#### I'O DATA

M-MANU200763-04

# かんたんセットアップガイド

### 無線LANアダプター WN-G300Uシリーズ

#### 事前にご確認ください

- ●本製品をインストールする前に、無線LANルーターを設置しておいてください。(無線LANルーターの取扱説明書参照)
- 接続する無線LANルーターのSSIDと暗号キー(セキュリティキー) をメモしておいてください。
- ●本製品は、パソコンのUSBポートに直接接続してください(USBハ ブ、増設のUSBポートには接続できません)。
- 他の無線LANユーティリティがインストールされている場合は、事前 にアンインストールしておいてください。

#### まだ本製品を取り付けないでください

本製品はインストールの途中でパソコンに取り付けます(右記 「Step1 インストールする」の手順3で取り付けます)。 Windows 10以外のOSで先に本製品を取り付けてしまった場合は、 表示された「新しいハードウェアの検索ウィザード」画面をキャンセル し、本製品を取り外してください。その後、右記「Step1 インストール する」へお進みください。

## 各部の名称・機能

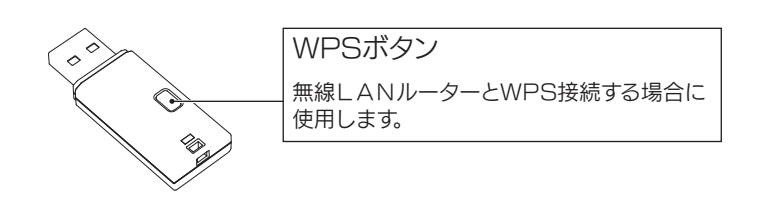

【マニュアルアンケートはこちら】 よりよいマニュアル作りのため アンケートにご協力願います。

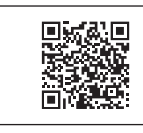

# Step1 インストールする

#### Windows 10の場合、インストールは不要です

下記、手順3の「Windows 10の場合」へお進みください。

1 添付のサポートソフトCD-ROMをセット

CD-ROMドライブがない場合はダウンロードして実行してください http://www.iodata.jp/r/3467

自動再生の画面が表示された場合

■ 画面にしたがって、[AUTORUN.EXEの実行]をクリックしてください。

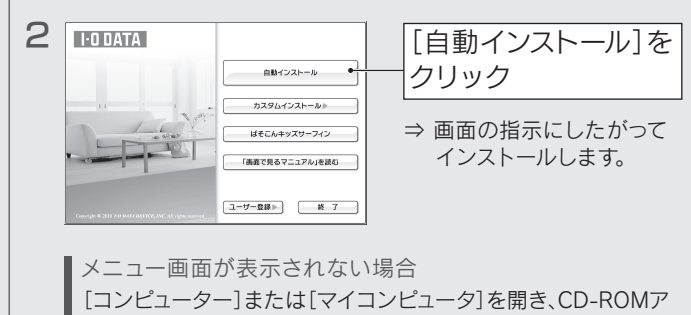

[コンピューター]または[マイコンピュータ]を開き、CD-ROMプ イコンをダブルクリックしてください。

ユーザーアカウント制御の画面が表示された場合 [はい]または[許可]をクリックしてください。

3 Windows 10以外の場合 下の画面が表示されたら、本製品をパソコンに しっかりと取り付けます。

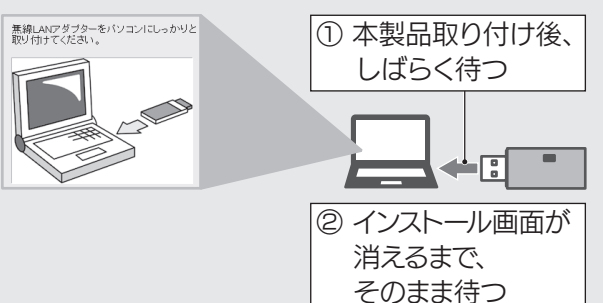

Windows XPの場合、以下の画面が表示されます

| 12235-10<br>注意事項:はいれた記述の(250)                                                                                                    |                                                                       |  |
|----------------------------------------------------------------------------------------------------|-----------------------------------------------------------------------|--|
| XR4 & G     CRRMINULCOSE 40 (FMILLSCOSE)     CRRMINULCOSE 40 (FMILLSCOSE)     SOSTOTO 10     SOSTOTO 10     COSE 00 (FMILLSCOSE)     CRRMINULSCOSE 10 (COSE)     CRRMINULSCOSE 10 (COSE) | - 520-38<br>Xiek Ku0-(23) 6万面は6時後来日。ます。<br>Xiek Ku0-(23)6万面は5時後来日。ます。 |  |

#### Windows 10の場合

ドライバーのインストールは不要です。本製品を パソコンのUSBポートに挿してください。

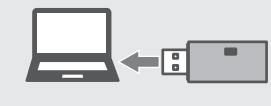

以上でインストールおよび接続は完了です。右記「Step2 無線LANルーターにつなぐ」へお進みください。

# Step2 無線LANルーターにつなぐ

### Windows 10/8/7の場合

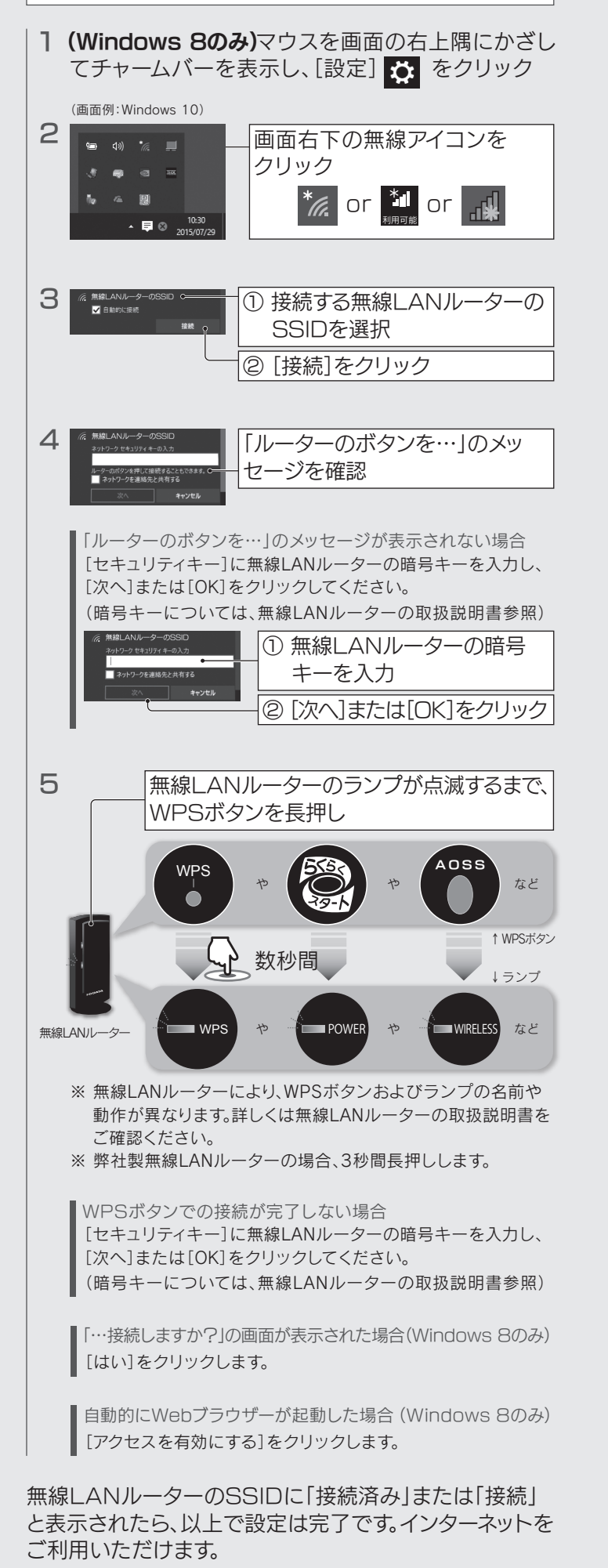

| Windows Vistaの                                                                                                    | 場合                                                                                               |
|----------------------------------------------------------------------------------------------------|--------------------------------------------------------------------------------------------------|
| 1                                                                                                    | の無線アイコン                                                                                          |
| 2                                                                                                    | ークに接続]を                                                                                          |
| 3                                                                                                    | <ol> <li>接続する無線<br/>LANルーターの<br/>SSIDを選択</li> <li>② [接続]をクリック</li> </ol>                         |
| 4<br>↓ ↓ ↓ ↓ ↓ ↓ ↓ ↓ ↓ ↓ ↓ ↓ ↓ ↓ ↓ ↓ ↓ ↓                                                                                                     | <ol> <li>接続する無線<br/>LANルーターの<br/>暗号キーを入力</li> <li>[接続]をクリック</li> </ol>                           |
| 「アクセスポイントの構成ボタンを押<br>表示された場合は、WPSボタンでの<br>暗号キーを入力せずに、無線LANル<br>までWPSボタンを長押しして接続す<br>設定が完了すると、自動的に画面が<br>※ 無線LANルーターにより、WPSホ<br>や動作が異なります。詳しくは無緒<br>書をご確認ください。 | してください]のメッセージが<br>接続が可能です<br>ーターのランプが点滅する<br>ることもできます。<br>消えます。<br>《タンおよびランプの名前<br>線LANルーターの取扱説明 |
| 5                                                                                                    | <ol> <li>「正しく接続しました」と表示されていることを確認</li> <li>「閉じる」をクリック</li> </ol>                                 |

以上で設定は完了です。インターネットをご利用いただけ ます。

# Windows XPの場合

以下のいずれかの方法でつないでください。

方法1. 無線アイコンで無線LANルーターにつなぐ

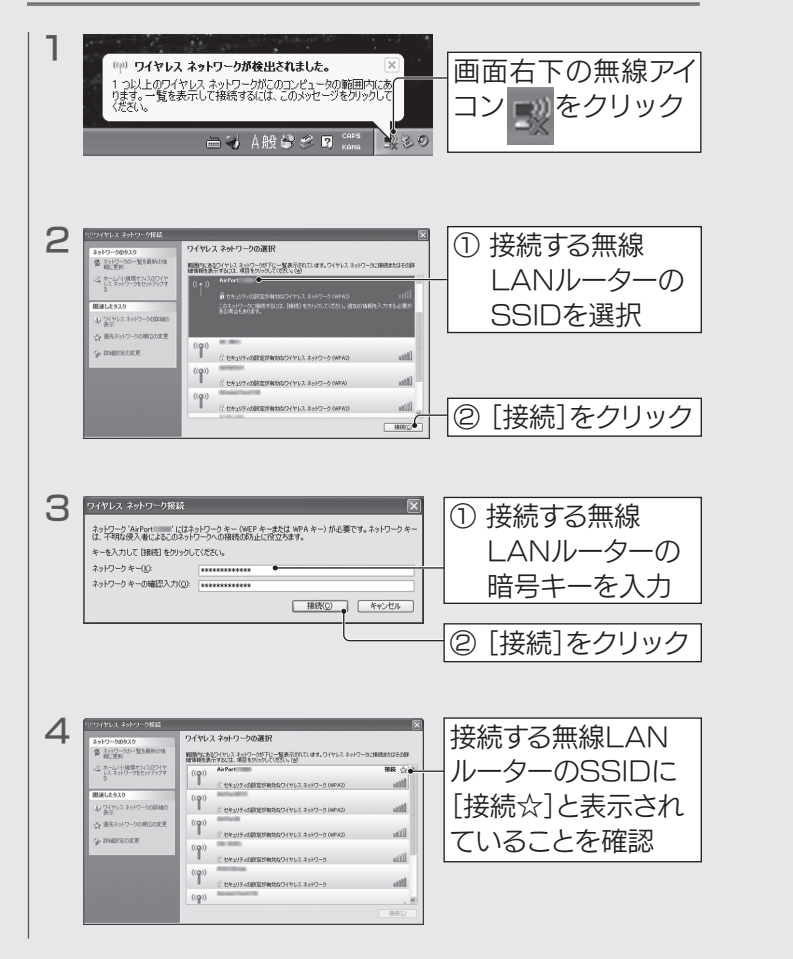

以上で設定は完了です。インターネットをご利用いただけます。

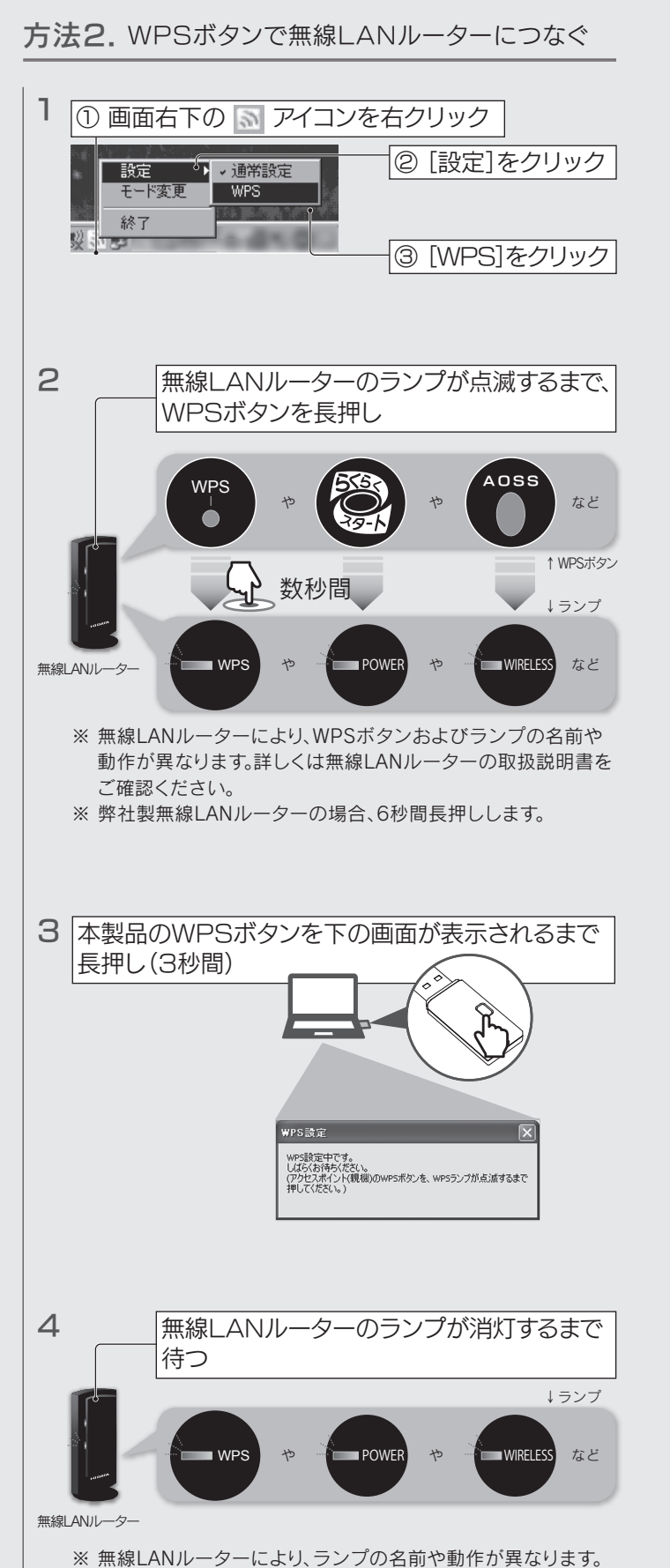

詳しくは無線LANルーターの取扱説明書をご確認ください。

以上で設定は完了です。インターネットをご利用いただけ ます。 困ったときには

Q1.無線LANでインターネットに接続できない

- **A1** 本製品と無線LANルーターの距離を近づけて みてください。
- A2 無線LANルーターが以下の設定になっていないか確認 してください。(無線LANルーターの取扱説明書参照) ■SSIDを通知しない設定になっている
  - ⇒手動で無線LANルーターのSSID、暗号キーを入力し、接 続設定をおこなってください。
  - 接続できる子機を制限している(MACアドレスフィルタリン グを設定している)
  - ⇒無線LANルーター側の設定で本製品への接続を許可して ください(本製品のMACアドレスは背面またはUSBコネ クター上に刻印されています)。
- A3 本製品が正しく認識されていない可能性があり ます。別のUSBポートに挿し直してみてくださ い。USBハブを使用している場合は、パソコン のUSBポートに接続してください。
- A4 インストールに失敗している可能性があります。以下の 手順でインストールし直してください。(Windows 10以外の場合)
   ① デバイスマネージャーを開きます。

Windows 8の場合
 画面左下を右クリックし、[デバイスマネージャー]をクリック
 Windows 7/Vista/XPの場合
 [(マイ)コンピューター]を右クリック→[プロパティ]→
 [デバイスマネージャー]の順にクリック

- ②「ネットワークアダプター」や「ほかのデバイ ス」の下に[! I-O DATA xxxxx Wireless LAN Adapter] または [? xxxxx]など と誤認識されたドライバを右クリックします。
- ③ [削除]をクリックします。 ⇒ 画面の指示に したがって削除します。
- ④ 本製品を一旦取り外します。
- ⑤ 無線LANドライバーをインストールします。
   (本紙表面「Step1 インストールする]参照)
   ◎ 無線LANUL クレーンボナナ (大知まで)
- ⑥ 無線LANルーターとつなぎます。(本紙表面 「Step2 無線LANルーターにつなぐ」参照)
- A5 セキュリティー関連のソフトウェアの機能を一部 解除すると動作する場合があります。詳しくは、セ キュリティー関連のソフトウェアメーカーにお問い 合わせください。
- A6 他の無線LANユーティリティがインストールされ ている場合は、アンインストールしてください。

### 「画面で見るマニュアル」の開き方

「画面で見るマニュアル」では、Q&Aや仕様などについて説明しています。 「画面で見るマニュアル」は、添付のサポートソフトCD-ROMから開くか、 弊社Webページよりご覧ください。

http://www.iodata.jp/r/3467

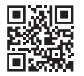

### 本製品の取り外し方

Windows起動中に本製品を取り外す場合は、以下の 手順でおこなってください。

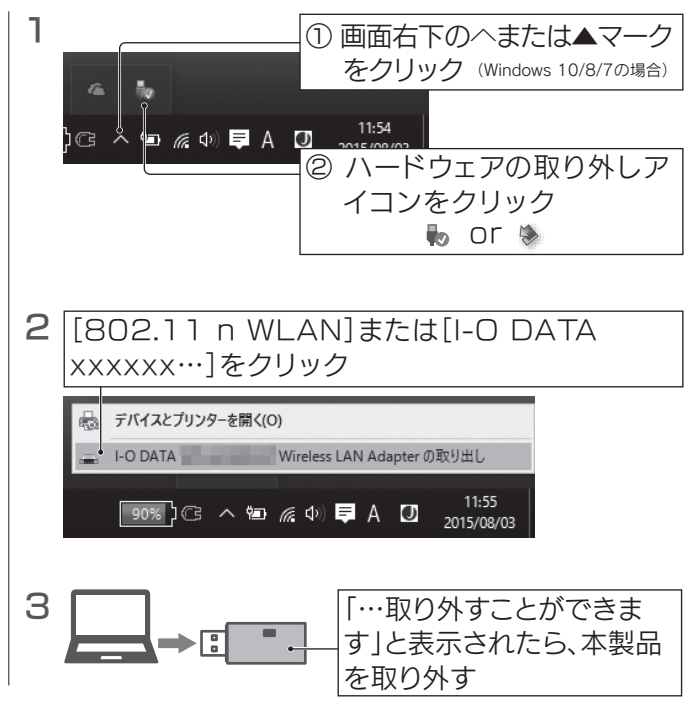

以上で、本製品の取り外しは完了です。

[ ぱそこんキッズサーフィン] について

※「ぱそこんキッズサーフィン」は、2016年7月31日を もってサービスを終了します。あらかじめご了承ください。

 対応OS Windows 7(32ビット版)、Windows Vista(32ビット版)、 Windows XP(SP3以降 32ビット版)

インストールについて サポートソフトCD\_BC

サポートソフトCD-ROMを入れると表示されるメニューより[ぱそこ んキッズサーフィン]をクリックして、インストールしてください。

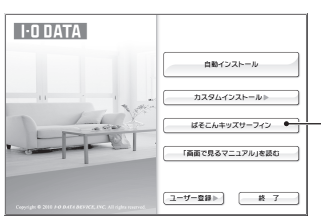

| [ぱそこんキッズサーフィン]<br>をクリック |
|-------------------------|
|-------------------------|

⇒ 画面の指示にしたがってイン ストールします。

「ぱそこんキッズサーフィン」(正規版)添付モデルの場合、インストール時に[シリアルキー]が必要です。
 [シリアルキー](16桁の英数字)は、「添付のCDケース」または「添付の差込」に記載されています。
 (体験版添付モデルの場合、[シリアルキー]はありません)

▽例:添付のCDケースに[シリアルキー]がある場合

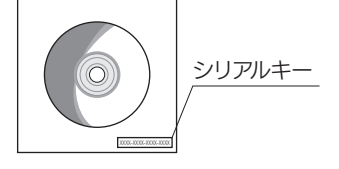